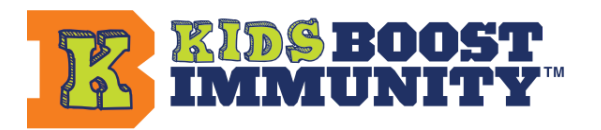

## Kids OFFLINE Mode: How to get started

- 1. Create a new team (My Teams) or use the Kids OFFLINE Mode with any preexisting team.
- 2. Click Lessons in the menu bar.
- 3. Select your grade and click Continue to go to the Learning Modules page.
- 4. You will see a NEW box at the top with a drop-down selector. The box defaults to 'Practice Mode', and the drop-down will have a list of any teams you have made this school year. In the drop-down, select the team/class you'd like to earn vaccines for. This will put the team into 'ACTIVE MODE'.

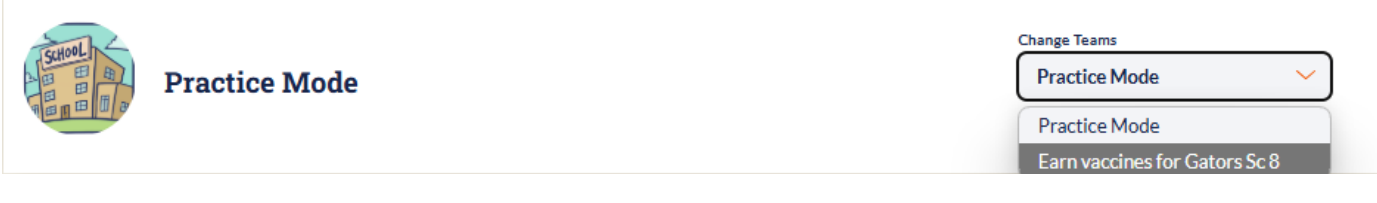

5. Once selected, the page will reload, and your team will be in 'ACTIVE MODE'. This means you can now begin earning vaccines on behalf of the selected team.

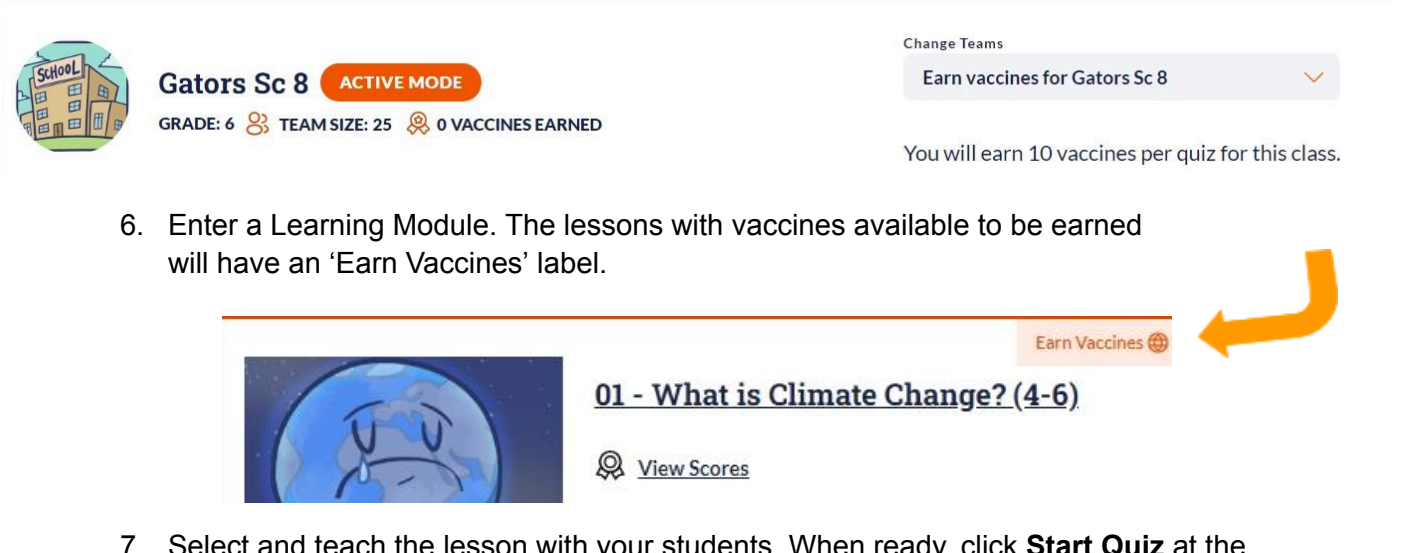

7. Select and teach the lesson with your students. When ready, click **Start Quiz** at the bottom of the lesson and complete the quiz together with your students. If your class scores 80% or higher, it will earn 10 vaccines for the quiz on behalf of the ACTIVE team.

For more information on Practice Mode, completing a quiz as a group (and much more!), please refer to the <u>Kids OFFLINE Mode FAQ</u>.